## Instructions to Add Holidays to an Outlook Calendar

## New Outlook Calendar Add Holidays Instructions

1. Inside your Outlook calendar, click the arrow under "Arrange" on the top menu (circled below).

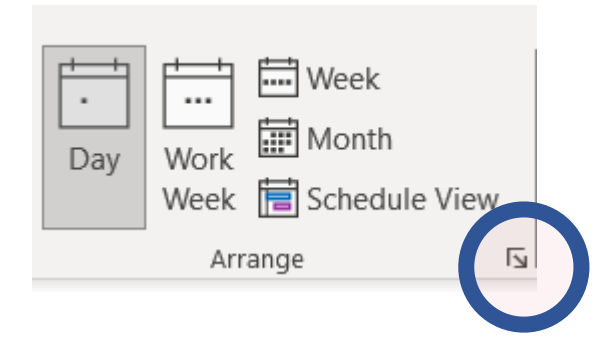

2. Under Calendar options, click Add Holidays.

| Calendar   Calendar   Groups   People   Tasks   Search   Language   Accessibility   Advanced   Customize Ribbon   Quick Access Toolbar   Add-ins   Trust Center   One hour or longer:   One hour or longer:   Is minutes •   One hour or longer:   Is minutes •   Is minutes •   Is male an alternate calendar <th>General<br/>Mail</th> <th>Change the settings for calendars, meetings, and time zones.</th> <th></th>                                                                                     | General<br>Mail                                                                                                    | Change the settings for calendars, meetings, and time zones.                                                                                                    |  |
|----------------------------------------------------------------------------------------------------|----------------------------------------------------------------------------------------------------|----------------------------------------------------------------------------------------------------|--|
| Groups       Work hours:         People       Start time: 730 AM ♥         Tasks       End time: 430 PM ♥         Search       Work week: Sun ♥ Mon ♥ Tue ● Wed ● Thu ● Fri ● Sat         Language       First gay of week: Sunday ♥         Accessibility       Advanced         Customize Ribbon       Quick Access Toolbar         Add-ins       Default duration for new appointments and meetings: Mone ♥         Trust Center       Ø Add online meeting to all meetings for meetings         Ø Default geminders:       10 minutes ♥         Ø Default geminders:       10 minutes ♥ | Calendar                                                                                                    | Work time                                                                                                    |  |
| Change the permissions for viewing Free/Busy information:       Free/Busy Options       Other Free/Busy         Enable an alternate calendar       Free/Busy Options       Other Free/Busy                                                                                                    | Mail<br>Calendar<br>Groups<br>People<br>Tasks<br>Search<br>Language<br>Accessibility<br>Advanced<br>Customize Ribbon<br>Quick Access Toolbar<br>Add-ins<br>Trust Center | Work time<br>Work time<br>Work hours:<br>Start time: 7:30 AM •<br>End time: 4:30 PM •<br>Work week: Sun • Mon • Tue • Wed • Thu • Fri • Sat<br>First day of week: Sunday •<br>First week of year: Starts on Jan 1 •<br>Calendar options<br>• Add online meeting to all meetings Meeting Providers<br>Default duration for new appointments and meetings: 30 minutes •<br>• Shorten appointments and meetings: 30 minutes •<br>• Shorten appointments and meetings: 30 minutes •<br>• Default duration for new appointments and meetings:<br>• Shorten appointments and meetings:<br>• Default geminders: 15 minutes •<br>• Default geminders: 15 minutes •<br>• Default geminders: 15 minutes •<br>• Allgw attendees to propose new times for meetings<br>• Meeting Providers<br>• Click Add<br>Holidays to the Calendar: Add Holidays |  |
|                                                                                                    |                                                                                                    | Change the permissions for viewing Free/Busy information: Free/Busy Options Other Free/Busy                                                                                                    |  |

3. Check the box for each country whose holidays you want to add to your calendar, and then select **OK**.

| Add Holidays to Calendar                                                                                                    | × |  |  |
|----------------------------------------------------------------------------------------------------|---|--|--|
| Select the locations whose holidays you<br>would like copied to your Outlook Calendar:                                                                                                    |   |  |  |
| <ul> <li>☐ Tunisia</li> <li>☐ Turkey</li> <li>☐ Ukraine</li> <li>☐ United Arab Emirates</li> <li>☐ United Kingdom</li> <li>✔ United States</li> <li>☐ Uruguay</li> <li>↓ Venezuela</li> <li>↓ Vietnam</li> <li>↓ Yemen</li> </ul> | * |  |  |
| OK Cancel                                                                                                    |   |  |  |

If a country's or region's holidays are already added to your calendar, the box for the country is checked in the Add Holidays to Calendar dialog box. If you select OK, the holidays are added, and duplicates are created.

Link to instructions: Microsoft's Instructions to add holidays to your calendar in Outlook

## **Other Resources:**

List of Federal Holidays

List of Maryland State Employee Holidays